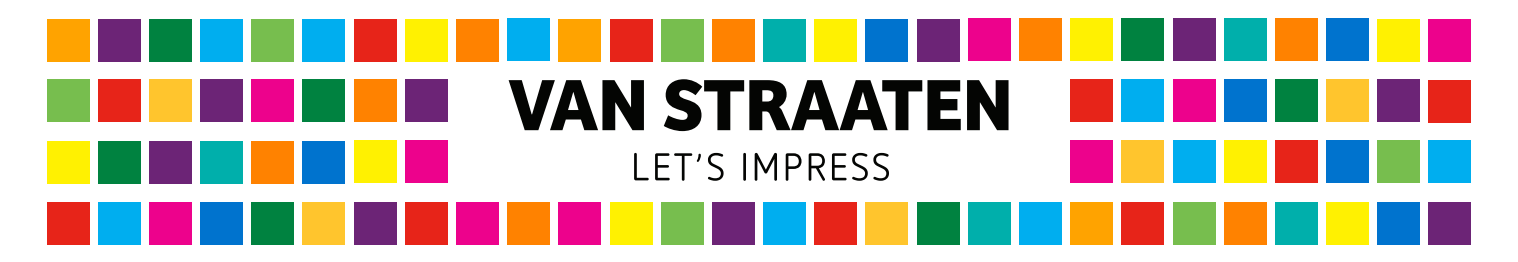

Wanneer u kiest voor een materiaal met een transparante of zwarte ondergrond, adviseren wij om eerst een laag wit te printen. Hiervoor geldt een andere manier van opmaak, dit doet u met behulp van een software als Adobe Illustrator. Fotobewerkingsprogramma's als Adobe Photoshop kunnen niet worden gebruikt.

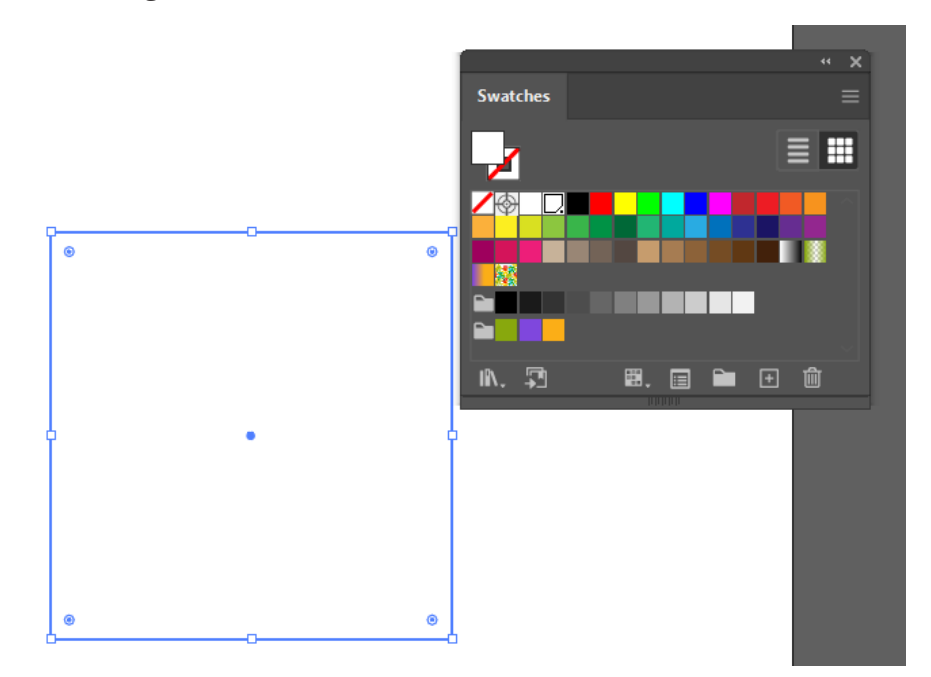

Om wit te printen dient u het wit om te zetten in een steunkleur WHITE. Selecteer de onderdelen, en maak een staal aan.

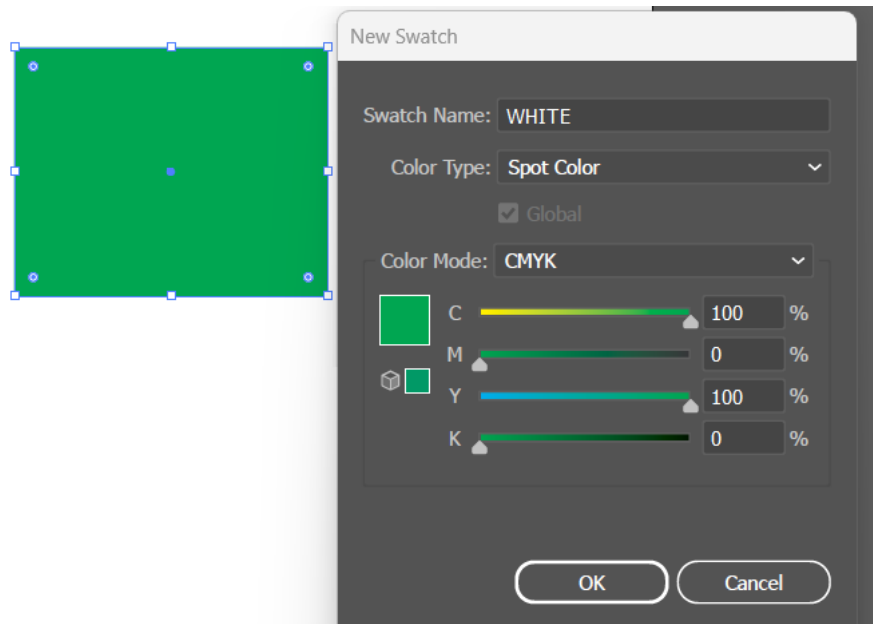

Vervolgens opent u het venster Stalen/Swatches. Hier zet u de onderdelen om in een steunkleur. Maak een nieuwe staal aan. Geef de staal de naam WHITE, zet het om in een steunkleur 100% Cyan / 100% Yellow. Klik op OK om deze staal toe te passen op de onderdelen.

Kiest u voor een materiaal met zwarte ondergrond, maak dan geen zwarte ondergrond op in uw bestand. Deze laag zal namelijk geprint worden, dit is niet alleen onnodig, maar zal ook leiden tot kleurverschil ten opzichte van het zwart van het materiaal. Zorg dat de witte objecten zich op de juiste manier boven of onder de andere lagen bevinden. Kies voor Vulling overdrukken als er op het wit nog een CMYK laag geprint wordt.